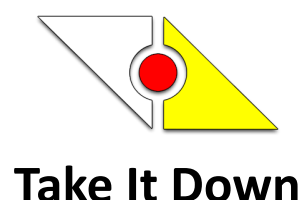

Take It Down is a software application for the sport of 3-Cushion Billiards. Built for score keeping with score board and score sheet results.

Is well suited for the promotion of 3-Cushion billiards. Designed for the billiard masses. Tournament directors, event sponsors, scorekeepers and referees, to game spectators and the world wide web.

Provides a simple means to enter game scores for record keeping and real-time analysis. The easiest score-keeping around. Enjoy the time saved. No more transferring from score sheet to computer. Just use your finger.

Update your billiard environment. Enjoy Take It Down! - keith.

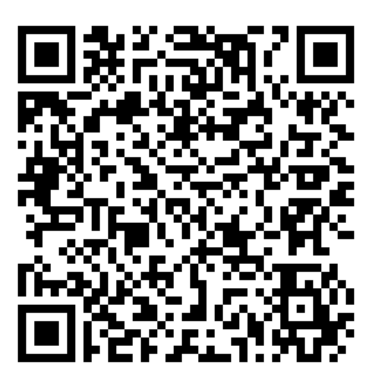

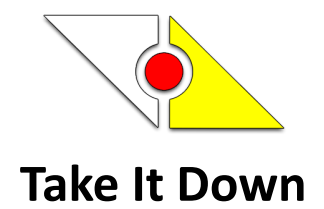

## **Table of Contents**

| Take It Down Main Features         | 3    |
|------------------------------------|------|
| Take It Down Installation          | 4    |
| Take It Down Registration          | 5    |
| Take It Down Interface             | 6    |
| Event Form                         | 8    |
| Add Event                          | 8    |
| Match Settings Form                | 8    |
| Match Settings                     | 9    |
| Remove Event                       | . 10 |
| Officials Form                     | . 10 |
| Add Official                       | . 10 |
| Update Official                    | .11  |
| Remove Official                    | . 11 |
| Players Form                       | . 12 |
| Add Player                         | . 12 |
| Update Player                      | . 12 |
| Remove Player                      | . 13 |
| Reset Player                       | . 13 |
| Starting Take It Down For Match    | . 14 |
| Score Board Breakdown              | . 15 |
| Score Keeping                      | . 16 |
| Using the Score Keeping Scoreboard | .16  |
| Player Shot Clock Extension        | .17  |
| Official Shot Clock Restart        | . 18 |
| Shot Clock Timeout / Pause         | . 18 |
| Undo Player Score Entry            | . 18 |
| Score Sheet Results                | . 19 |
| Players Statistics                 | . 20 |
| Individual Statistics              | . 21 |
| View Events                        | . 22 |
| View Matches                       | . 23 |
| Method 1                           | .23  |
| Method 2                           | .23  |
| Score Sheet Results                | . 24 |
| Tournament Mode                    | .25  |
| Turn On T-Mode                     | . 25 |
| Turn Off T-Mode                    | .26  |
| Default Mode                       | . 26 |
| Turn On Default Mode               | . 26 |
| Turn Off Default Mode              | .26  |
| Password                           | . 27 |

TAKE IT DOWN © 2003-2024 Keith Alvarico Rev. 20241126

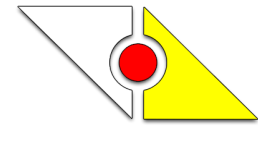

| System Requirements    |
|------------------------|
| Security and Licensing |
| Contact and Support 30 |

## **Take It Down Main Features**

- Create Events with Match settings
- Match Settings:
  - Points to Win
  - Maximum Innings
  - Match Time
  - Shot Clock
  - Shot Clock Extensions
  - Equal Inning / Right-to-Level Inning UMB Rule
- Handicap Matches
- USBA Rule: Lag Winner, Match Breaker and Ball Color
- Player's statistics
- Match PDF Results
- Match Email Results
- Normal / Tournament / Default Modes

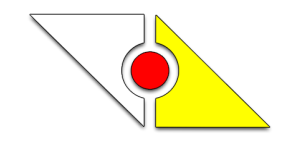

## **Take It Down Installation**

Take It Down is Free to use as is on one computer. May Not Distribute or Export.

- Double-click on 'takeitdown\_setup.exe' to start the install.
- Then follow the screens.
- Double-click on Take It Down Icon on the desktop to start.

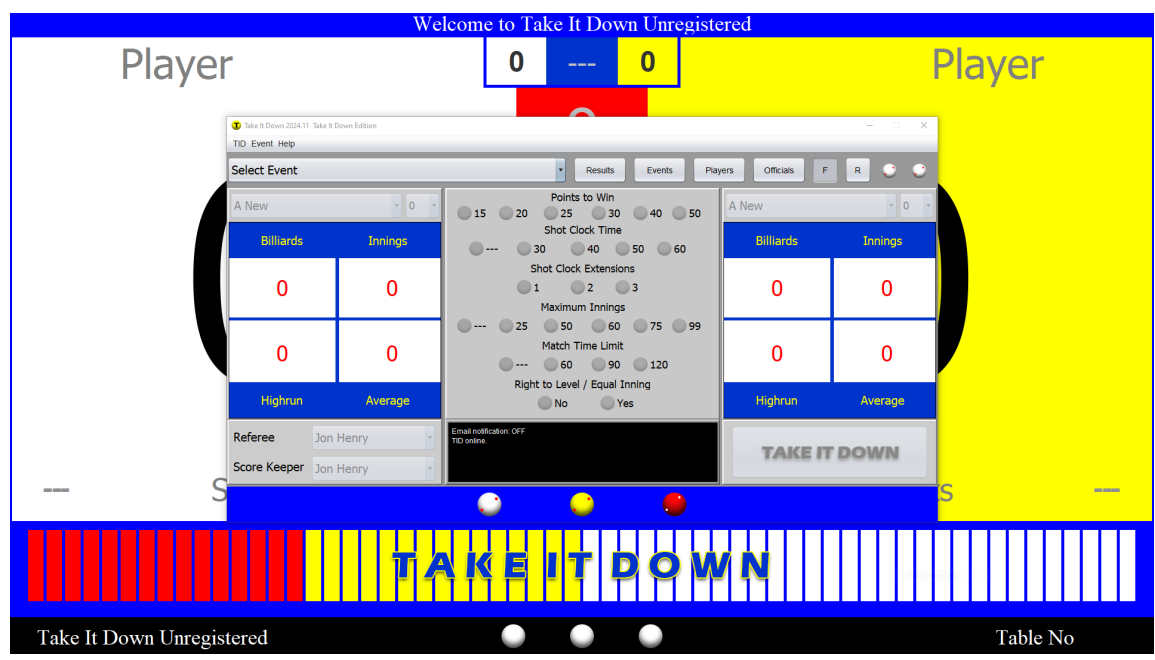

**Opening Screenshot** 

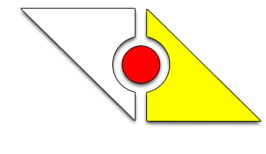

## Take It Down Registration

- 1. Take It Down Registration starts through the software. This must come from the computer you plan to use Take It Down.
- 2. Registration is NOT transferable.
- 3. If registering for a Company / Billiard room. The email must come from the company email address.
- 4. Replaces certain items with your Corporate or Billiard Room name and table assignment
- 5. \$60 per computer per year.
- 6. May take up to 72 hours to receive updated files.

#### How to Register

- 7. Start Take It Down
- 8. At the top menu, click on Help  $\rightarrow$  Register
- 9. Enter the Name of the Company / Billiard Room to Register. This will be displayed on the scoreboard and PDF files. If registering for your home / personal use. Enter the name you wished to display. Maximum of 26 characters including spaces.
- 10. Select what table no to assign to
- 11. Save the request file
- 12. Email the request file to takeitdown@arubariko.com
- 13. A payment request form will be sent
- 14. After payment is received, the registration file will be emailed.
- 15. Start Take It Down, At the top menu, click on Help  $\rightarrow$  Import the registration file

Example of Company / Billiard Room name registration: Blue Sky Billiards

Example of home / personal name registration: Jon Smith, Ken's Home Room, Rob's House

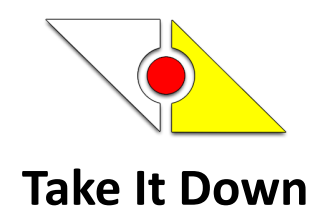

## Take It Down Interface

| Take It Down 2024.11 Take It Down 2024.11 Take | ake It Down Edition |                                                                                                    |                 | - • ×   |
|------------------------------------------------|---------------------|----------------------------------------------------------------------------------------------------|-----------------|---------|
| TID Event Help                                 |                     |                                                                                                    | _               |         |
| Select Event                                   |                     | Results Events Play                                                                                                    | ers Officials F | R 😜 💭   |
| A New                                          | <b>v</b> 0 <b>v</b> | Points to Win<br>15 20 25 30 40 50                                                                                                    | A New           | - 0 -   |
| Billiards                                      | Innings             | Shot Clock Time<br>30 40 50 60                                                                                                    | Billiards       | Innings |
| 0                                              | 0                   | Shot Clock Extensions<br>1 2 3<br>Maximum Innings                                                                                                    | 0               | 0       |
| 0                                              | 0                   | 25 50 60 75 99     Match Time Limit     60 90 120     Dickt to Logic ( South Tables)                                                                                                    | 0               | 0       |
| Highrun                                        | Average             | No Yes                                                                                                    | Highrun         | Average |
| Referee Score Keeper                           | TID REF             | Email notification: OFF<br>TID online.                                                                                                    | TAKE IT         | DOWN    |
|                                                |                     | <ul> <li>Image: Image: Ima</li></ul> |                 |         |

Event Panel – Top Row

- Event Name The event to use for the match
- Records The selected event name match results
- Events Event Management
- Players Player Management
- Officials Official Management
- 'F' button Enable State flag
- 'R' button Resets all
- First TID white ball Tournament Mode Indicator
- Second TID white ball Default Mode Indicator

#### Player One Panel – Left Side

- Player Name Select player for the match
- Player Seed Adjust players starting point (handicap)
- Player Statistics The players totals

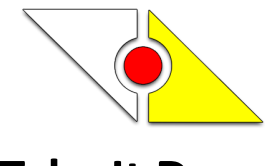

Match Settings Panel – Center, The settings panel is for display only.

- Points to Win
- Shot Clock Time
- Shot Clock Extensions
- Maximum Innings
- Match Time Limit
- Right-to-Level / Equal Inning

#### Player Two Panel – Right Side

- Player Name Select player for the match
- Player Seed Adjust players starting point (handicap)
- Player Statistics The players running totals

#### Officials Panel – Lower Left

• Official Names – Select Referee and Score Keeper

#### System Panel – Lower Center

• Useful Messages from the Take It Down software

#### Take It Down Panel – Lower Right

• Press the 'Take It Down' button to start match

#### Bottom Row

- White Carom Ball Events List
- Yellow Carom Ball Players Statistics List
- Red Carom Ball Close Take It Down

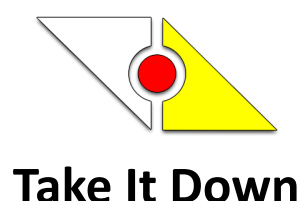

## **Event Form**

| TiD! Event Form                                                                                                    | ×    |  |
|----------------------------------------------------------------------------------------------------|------|--|
| Add Event                                                                                                    |      |  |
| Event Name                                                                                                    | 8    |  |
| Annual Hawaii Summer 3C Open Tournament<br>Annual Thanksgiving 3C Tournament<br>Custom<br>General Play<br>HALLOWEEN TOURNAMENT<br>NEW TEST |      |  |
| Reset Settings Save Re                                                                                                    | move |  |
| Event removed/deleted. Thank you.                                                                                                    |      |  |
| <b>•</b>                                                                                                    |      |  |

#### Add Event

- Select the 'Events' button in the main screen
- Type in the Event Name. Maximum 60 characters including spaces.
- Click 'Save' button
- The "Match Settings" button will turn on. Click the button to adjust the event match settings.

#### **Match Settings Form**

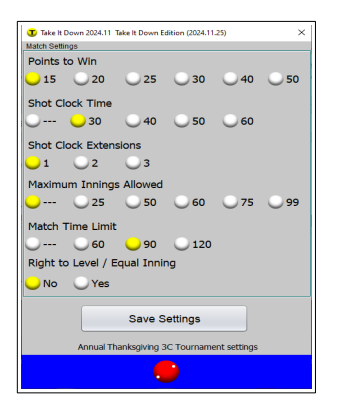

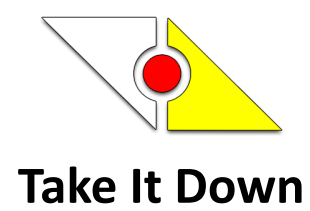

### Match Settings

| Points to Win     15,20,25,30,40,50                          | The points a player needs to reach to win the match.                                                                                                    |
|--------------------------------------------------------------|----------------------------------------------------------------------------------------------------|
| Shot Clock Time in Seconds <ul> <li>0,30,40,50,60</li> </ul> | The time in seconds a player is given to take<br>the shot.<br>A setting of zero = No Shot Clock (NSC).<br>Note: When the shot clock reaches zero, the<br>score keeping continues to function as<br>normal. The score keeper has responsibility to<br>continue the inning or change player.       |
| Shot Clock Extensions <ul> <li>1,2,3</li> </ul>              | The number of shot clock extensions.<br>The shot clock resets to the selected shot clock<br>time.<br><i>Note: if NSC is used, this settings has no</i><br><i>effect.</i>                                                                                                    |
| Maximum Innings  • 0,25,50,60,75,99                          | <ul> <li>The maximum innings allowed for the match.</li> <li>a setting of zero = NO inning limit.</li> <li>Note: When the maximum innings is reached</li> <li>The score keeping ends</li> <li>Match results are saved</li> <li>and the match summary is displayed.</li> </ul>                    |
| Match Time Limit in Minutes <ul> <li>0,60,90,120</li> </ul>  | The amount of time in minutes for the match.<br>The clock counts down.<br>a setting of zero = NO time limit.<br>Note: When the shot clock reaches zero, the<br>score keeping continues to function as<br>normal. The score keeper has responsibility to<br>continue the inning or change player. |
| Right-to-Level / Equal Inning                                | The right of player two to the 'Right-to-Level'<br>the inning when player one reaches the                                                                                                    |

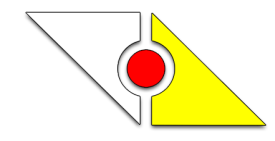

#### **Remove Event**

- Select the event
- Click the '**Remove**' button
- WARNING: ALL EVENT DATA WILL BE DELETED

#### CLOSE FORM

• Click on the '**red**' carom ball at the bottom

## **Officials Form**

| TiD! Official Form     | n                      |           | × |
|------------------------|------------------------|-----------|---|
| Add Official           |                        | Officials |   |
| First Name             | Jon                    | Jon Henry |   |
| Last Name              | Henry                  | TID SCKP  | R |
| Email                  | jon.henry@arubariko.co | m         |   |
| State                  | CA                     |           |   |
| Reset Update Remove    |                        |           |   |
| number of officials: 3 |                        |           |   |
| 9                      |                        |           |   |

#### **Add Official**

- Select the 'Officials' button in the main window
- Type in the official First Name
- Type in the official Last Name
- Type in the official Email address
- Select the official State

TAKE IT DOWN © 2003-2024 Keith Alvarico Rev. 20241126

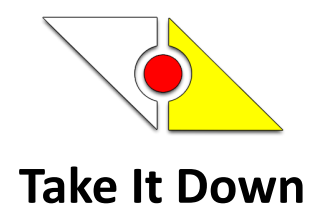

• Click 'Save' button

### **Update Official**

- Select the official
- Update the email and / or state
- Click 'Update' button

#### **Remove Official**

- Select the official
- Click the 'Remove' button
- NOTE: Removes the official from the officials list

10/2021 – <u>No record keeping or statistics recorded for officials.</u>

#### CLOSE FORM

• Click on the '**red**' carom ball at the bottom

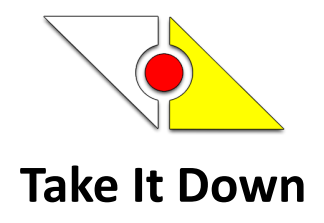

## **Players Form**

| TiD! Player Form                                                     |                            |                                                                                                    | ×             |
|----------------------------------------------------------------------|----------------------------|----------------------------------------------------------------------------------------------------|---------------|
| Add Player<br>First Name<br>Last Name<br>Email*<br>State<br>Handicap | irs:<br>last<br>email<br>v | A New<br>One P<br>Player One<br>Player Two<br>Setup Player Two<br>TID Guest1<br>TID Guest2<br>Two P<br>jon doe | 4             |
| Reset Form                                                           | Save Player                | Reset Player                                                                                                   | Remove Player |
|                                                                      |                            | <b>.</b>                                                                                                    |               |

#### **Add Player**

- Select the 'Players' button from the main window
- Type in the players First Name
- Type in the players Last Name
- Type in the players Email address\* Must be unique, not matching another players address
- Select the players State
- Click 'Save' button

#### **Update Player**

- Select the player
- Update the first name or last name or email address or state
- Click 'Update' button

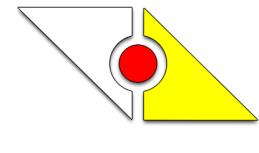

#### **Remove Player**

- Select the player
- Click the '**Remove**' button
- <u>WARNING: PLAYER DATA WILL BE UNRECOVERABLE. HAS NO EFFECT ON PAST PDF</u> <u>SCORE-SHEETS</u>

#### **Reset Player**

A players statistics can be reset to zero.

- Select the player
- Click the 'Reset Player' button

#### CLOSE FORM

• Click on the '**red**' carom ball at the bottom

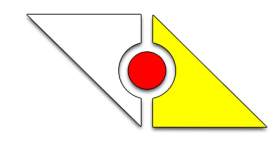

## Starting Take It Down For Match

Complete the following:

- Select the Event
- Enable the 'F' button (OPTIONAL).
- Select the players (adjust seed if applicable)
- Select the officials
- Touch the 'TAKE IT DOWN!' Button
- Answer USBA Rule:
  - $\circ$   $\;$  Answer, 'Who is the winner of the Lag?'
  - Answer, 'Who will be the match breaker?'
  - Answer, 'What is the Lag winner's ball color?'
- Touch the 'Start' button or 'Start Match' on the shot clock bar to begin

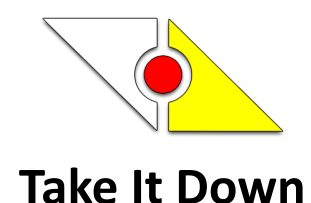

# Score Board Breakdown

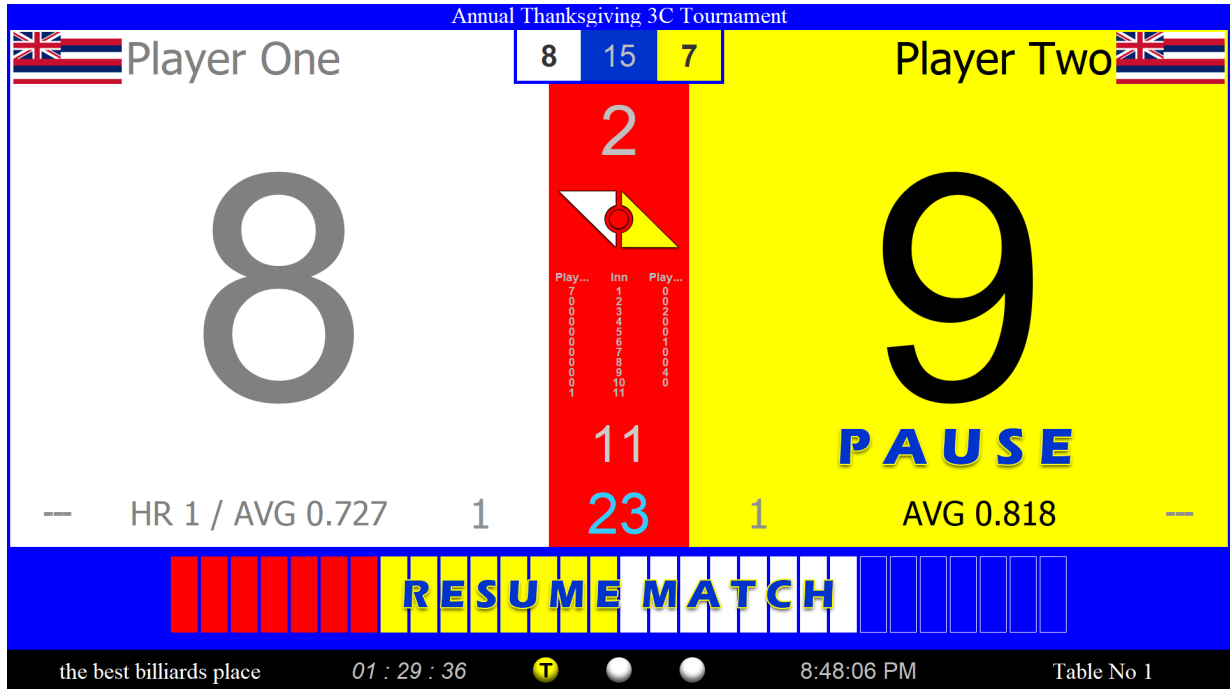

- Event name at the top center
- The breaker of the match is always on the **left**. TID Guest 1's background is white which was the chosen ball color. Players flag, player's name, the current score, minus point, high-run, average, shot clock extension
- Top of Take It Down column: **UNDO**

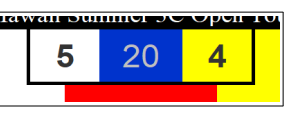

- Take It Down column:
  - $\circ$  Top to bottom: left players score, score needed to win, right players score
  - Points scored by current player
  - Take It Down logo
  - Score sheet
  - Current inning / Total innings
  - Shot clock counter
- Loser of the lag is the yellow ball, player's name, current score, PAUSE, shot clock extension, high-run, average, minus point
- Shot Clock Bar
  - Match on pause, press on 'RESUME MATCH' to continue
- Company / Billiard Room name

TAKE IT DOWN © 2003-2024 Keith Alvarico Rev. 20241126

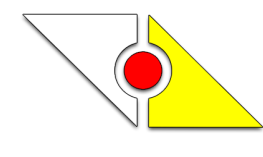

- Match Clock
- Start / Pause button, Match Score Sheet button, Exit button
- Standard Clock
- Table number

# **Score Keeping**

### Using the Score Keeping Scoreboard

| Touch the <b>'Start</b> ' button or anywhere on the shot clock bar, <b>'Start Match</b> ' | <ul> <li>Start button changes to 'Pause'</li> <li>Player one activates, player two deactivates</li> <li>Player ones shot clock starts countdown if used</li> <li>Max. innings keeps track if used</li> <li>Time limit counts down if used</li> </ul>   |
|-------------------------------------------------------------------------------------------|----------------------------------------------------------------------------------------------------|
| When player one scores a point                                                            | <ul> <li>Touch the player score to add a point</li> <li>The shot clock resets and starts countdown if used</li> <li>Repeat above if needed</li> </ul>                                                                                                  |
| Player one mistake on score board                                                         | <ul> <li>Touch the '—' at the bottom left to remove a point</li> <li>Only used during the inning</li> </ul>                                                                                                    |
| When player ones turn ends                                                                | <ul> <li>Touch the 'Take It Down' column</li> <li>The score sheet updates</li> <li>Player one deactivates</li> <li>Player two activates</li> <li>Shot clock resets and starts countdown if used</li> </ul>                                             |
| Player one mistake entry into score sheet –<br>UNDO                                       | <ul> <li>Touch the score sheet SCORE above<br/>the TID Column</li> <li>Player two deactivates</li> <li>Player one reactivates</li> <li>Make correction</li> <li>Touch the TID Column to enter into<br/>score sheet and switch to player two</li> </ul> |

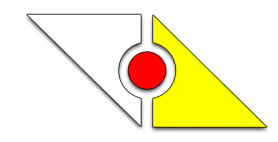

| When player two scores a point                                                                                                    | <ul> <li>Touch the player score to add a point</li> <li>The shot clock will reset and begin countdown if used</li> <li>Repeat above if needed</li> <li>UNDO turns off</li> </ul>                                                               |
|----------------------------------------------------------------------------------------------------|----------------------------------------------------------------------------------------------------|
| Player two mistake on score board                                                                                                    | <ul> <li>Touch the '—' at the bottom right to remove a point</li> <li>Only used during the inning</li> </ul>                                                                                                    |
| When player two turn ends                                                                                                    | <ul> <li>Touch the 'Take It Down' column</li> <li>The score sheet updates</li> <li>Player two deactivates</li> <li>Player one activates</li> <li>Shot clock resets and starts countdown if used</li> </ul>                                     |
| Player two mistake entry into score sheet –<br>UNDO                                                                                                    | <ul> <li>Touch the score sheet score above the TID Column</li> <li>Player one deactivates</li> <li>Player two reactivates</li> <li>Make correction</li> <li>Touch the TID Column to enter into score sheet and switch to player two</li> </ul> |
| Match in Play                                                                                                    | Repeat the above during the match                                                                                                    |
| <ul> <li>Match Ends when</li> <li>Points to Win reached</li> <li>Highest score when Maximum Innings reached</li> <li>Match time limited reached</li> </ul> | <ul> <li>Touch the 'Take It Down' column to<br/>enter the players score</li> <li>Score sheet updates</li> <li>Match Summary Displays</li> <li>Match PDF created if used</li> </ul>                                                             |

## **Player Shot Clock Extension**

| If a player requests a shot clock extension | <ul> <li>Touch on the players 'Extension<br/>Counter'</li> <li>The number of extensions reduces</li> <li>The shot clock resets and countdown<br/>starts</li> </ul> |
|---------------------------------------------|----------------------------------------------------------------------------------------------------|
| Zero Extensions                             | Player has no extensions remaining                                                                                                    |

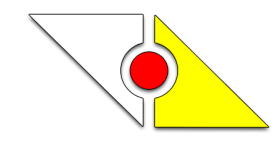

### **Official Shot Clock Restart**

| Official decision to restart the shot clock | Touch on the ' <b>Shot Clock Number</b><br><b>Counter'</b><br>The shot clock restarts<br>Player's extension NOT used<br>No limit to official shot clock restarts<br>The job to limit is left to the score<br>keeper |
|---------------------------------------------|----------------------------------------------------------------------------------------------------|
|---------------------------------------------|----------------------------------------------------------------------------------------------------|

### Shot Clock Timeout / Pause

| <ul> <li>Use for:</li> <li>For match breaks</li> <li>Player's waiting for the next table players turn to finish</li> <li>Official breaks</li> </ul> | <ul> <li>Touch on the 'Pause' button or on the<br/>Shot Clock Bar</li> <li>Button changes to 'Resume' and the<br/>'Resume Match' will be displayed over<br/>the shot clock bar</li> <li>All inputs are disabled</li> <li>PAUSE displayed over the score of the<br/>player in turn</li> <li>Shot Clock pauses</li> <li>Match time clock pauses</li> <li>No limit to match timeouts</li> <li>The job to limit is left to you or the<br/>scorekeeper</li> </ul> |
|----------------------------------------------------------------------------------------------------|----------------------------------------------------------------------------------------------------|
| Continue Match                                                                                                    | <ul> <li>Touch on the 'Resume' button or on<br/>'Resume Match' on the Shot Clock Bar</li> <li>Shot clock resumes</li> <li>Match time resumes</li> <li>All inputs resume where left from</li> </ul>                                                                                                    |

### Undo Player Score Entry

| Use for:             | Touch the score sheet score                                                                                                    |
|----------------------|----------------------------------------------------------------------------------------------------|
| Score sheet mistakes | The score board will go back to the<br>previous player                                                                                |
| 5 20 4               | <ul> <li>Make the correction</li> <li>Touch the TID Column to enter the score into score sheet</li> <li>Continue as normal</li> </ul> |
|                      | NOTE: The UNDO function permits only going                                                                                            |

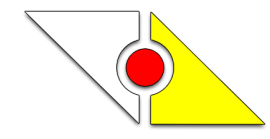

| back to the previous player, BEFORE the<br>current player scores a point on the score<br>board. The decision to go back, UNDO, should<br>be settled before the current player steps up |
|----------------------------------------------------------------------------------------------------|
| to the table                                                                                                    |

# **Score Sheet Results**

| At the end of the match <ul> <li>Normal mode</li> <li>Tournament Mode</li> </ul> <li>* Default mode does <b>NOT</b> save PDF results</li> File name and Hash | <ul> <li>A summary of the match will display</li> <li>The match results will be saved as PDF file</li> <li>The list of scores sheets will be updated</li> <li>The print button will turn on</li> <li>Pressing the print button will open the saved match file in your default web browser</li> <li>Results will be emailed if selected</li> <li>Filename: Date time Player vs Player</li> <li>The file fingerprint, SHA-512</li> </ul> |
|----------------------------------------------------------------------------------------------------|----------------------------------------------------------------------------------------------------|
| *List of score sheets                                                                                                    | <ul> <li>Select the Event from the main interface</li> <li>Touch on the '<b>Records</b>' button</li> <li>The index.html file of the event will display in your default web browser.</li> <li>The index file is a list of the all the score sheets recorded for that event</li> </ul>                                                                                                    |

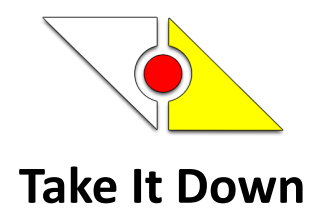

# **Players Statistics**

#### A list of players statistics.

| Take It Down Player Totals |           |        |         |          |   |  |
|----------------------------|-----------|--------|---------|----------|---|--|
| Player                     | Billiards | Innngs | Average | High Run |   |  |
| A New                      | 104       | 66     | 1.576   | 9        |   |  |
| One P                      | 826       | 816    | 1.012   | 20       |   |  |
| Player One                 | 363       | 273    | 1.33    | 12       |   |  |
| Player Two                 | 261       | 257    | 1.016   | 14       |   |  |
| Setup Play                 | 173       | 112    | 1.545   | 10       |   |  |
| Setup Play                 | 181       | 225    | 0.804   | 8        |   |  |
| TID Guest1                 | 234       | 288    | 0.812   | 6        |   |  |
| TID Guest2                 | 231       | 271    | 0.852   | 6        | ¥ |  |
|                            |           | •      |         |          |   |  |

From the Take It Down interface, Press the 'Yellow' ball on the bottom panel

NOTE: Take It Down tracks the running totals for all players in the system

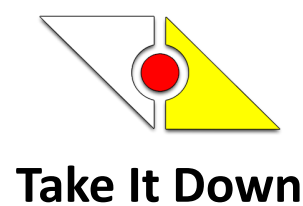

# **Individual Statistics**

From the Take It Down Interface, touch any event, then select a player. The players total will be displayed in the players window.

Touch the player's window to view the players match history in the default web browser.

#### **Player Match History**

| Take It Down - test teeeee x +                        |                                   |                         |     | - | 0 | × |
|-------------------------------------------------------|-----------------------------------|-------------------------|-----|---|---|---|
| $\leftrightarrow \rightarrow \mathbf{C} \ \mathbf{Q}$ |                                   |                         | ₹_= | œ | ٢ |   |
|                                                       | test teeeee<br>test.teee@test.com |                         |     |   |   |   |
| Event                                                 | Scoresheet                        | Date & Time             |     |   |   |   |
| 2022 A pdf test                                       | Setup Player Two-vs-test teeeee   | Apr_25_2022_8_29_58_PM  |     |   |   |   |
| Annual Hawaii Summer 3C Open Tournament               | One P-vs-test teeeee              | Apr_25_2022_4_55_45_PM  |     |   |   |   |
| Annual Hawaii Summer 3C Open Tournament               | Setup Player One-vs-test teeeee   | Apr_23_2022_1_13_32_AM  |     |   |   |   |
| Annual Hawaii Summer 3C Open Tournament               | Setup Player One-vs-test teeeee   | Apr_19_2022_10_32_19_AM |     |   |   |   |
| Annual Hawaii Summer 3C Open Tournament               | Satun Player One vs. test teegee  | Apr 19 2022 10 29 24 AM |     |   |   |   |
| Annual Hawan Summer So open Tournament                | Setup i layer one-vs-test teeete  |                         |     |   |   |   |

Click on the Match Score sheet to view the score sheet PDF file.

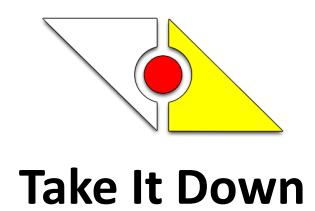

## **View Events**

From the TID Interface, touch the '**white**' ball at the bottom menu to view all the events created. The events list will be displayed in the default web browser. The Licensee will be displayed at the top.

Events will NOT be removed from the Events List, even if the event is removed from the Event's Form.

Click on the Event Name to view the matches for that event.

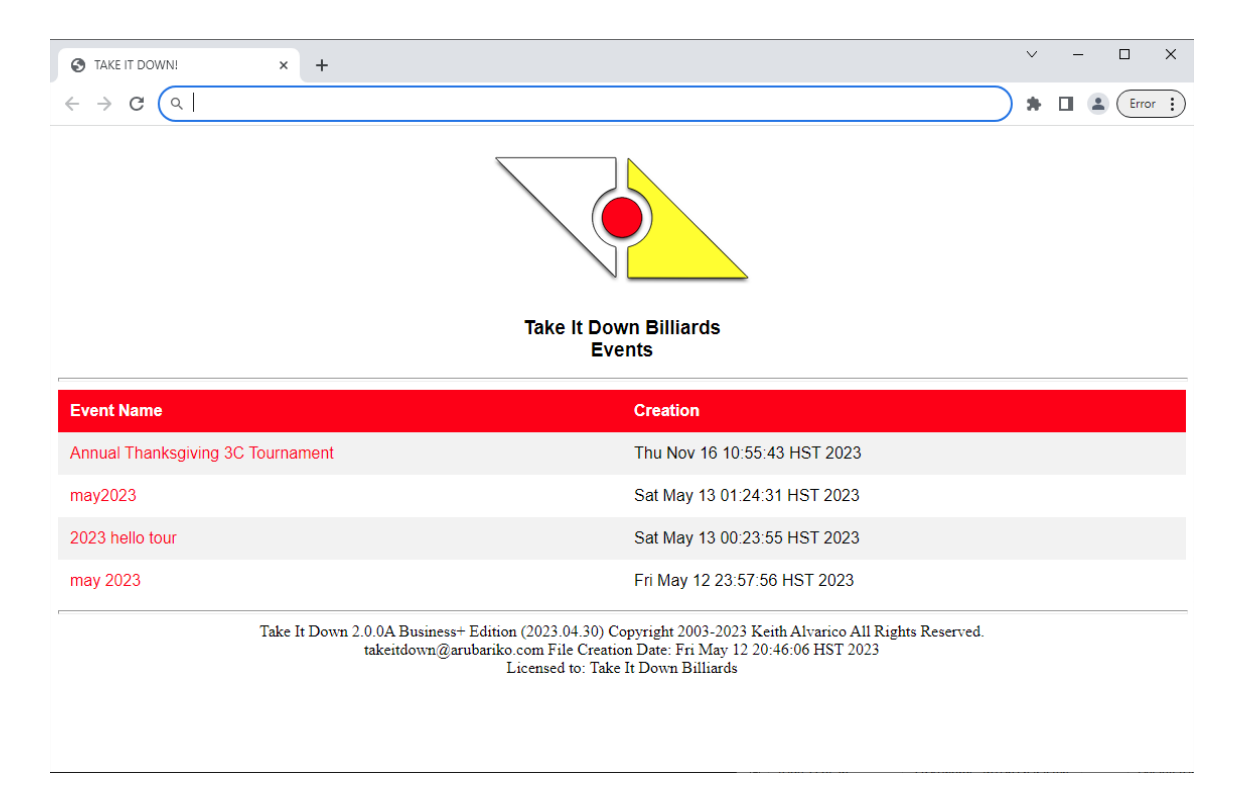

- Event Name
- Creation Date

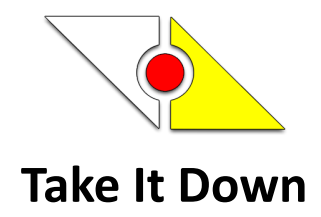

# **View Matches**

Matches may be viewed by selecting the event from the Events list or from the TID Interface. Click on the Match Score sheet to view the score sheet PDF file.

| Annual Hawaii Summer 3C Open × +     |                                                | - • ×                                                                                                    |
|--------------------------------------|------------------------------------------------|----------------------------------------------------------------------------------------------------|
| $\leftarrow \rightarrow C \ \Box $   |                                                | ¢ @ 🔮 …                                                                                                    |
|                                      | Take It Down Bi<br>Annual Hawaii Summer 3C Ope | Illiards<br>n Tournament Matches                                                                                                    |
| Scoresheet                           | Date & Time                                    | Fingerprint                                                                                                    |
| Setup Player One-vs-Setup Player Two | Apr_26_2022_2_59_50_PM                         | 662B3308FB00666BC6016359708CACBD2A4A55B8319EB1088D27E6EA98C1FB3316DE4<br>66D934A186FC24CE2AD80D1074CC32F7FCC520416E888F4CAE13344EEBF   |
| Setup Player One-vs-Setup Player Two | Apr_26_2022_2_58_55_PM                         | 0DF859CD683CBCE637B3ADEAE3258D6D0DBBE37341A2B22032E1D4E990762D75E9F<br>A5D6C644B65C4D38CCD5B0EB69888A28A3599ACA6C0CA06C317786C469F67   |
| Setup Player Two-vs-Setup Player One | Apr_26_2022_2_54_32_PM                         | 53A413ED3B382AA653CDE8FF49A48A831D336A130DC938C18832787211372366F44C4<br>8C64A10228208FC5D2302639F92F75FC0D880CB9096B9B5B87B23D2B6F5   |
| Setup Player One-vs-Setup Player Two | Apr_26_2022_2_36_38_PM                         | 7BA7311334155100B9A9ECC3074A705E1025386C5AE1C72B046A911C47E8B6993CC15<br>1A3A3EF716A815E3E65336186CC3AB395A1AE127A8E356F10972CACF013   |
| Setup Player One-vs-Setup Player Two | Apr_26_2022_2_32_39_PM                         | DD1C0E9DDF0B40BBD4C64AA704BA249B1734F732E0655E4729491FF025FEB8DE8605<br>A82F8B20F6000DF3B973AAC3F9170BFB1F8FAB43948F80D88812048FB01065 |

- Player vs Player (link to the PDF file)
- Date & Time of the event
- The PDF file fingerprint

#### Method 1

- 1. Main window, touch the white ball at the bottom menu
- 2. the Event List will be displayed in the default browser
- 3. Select the event to view the matches list

#### Method 2

- 1. Main window, select the event
- 2. Touch the 'Records' button
- 3. The list of matches will be displayed in the default browser

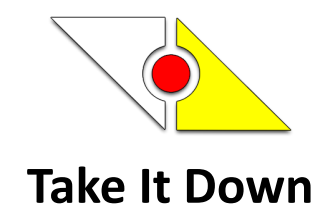

# **Score Sheet Results**

Event name, match settings and results, and player match statistics are displayed in the Match Score Sheet Results PDF file.

| 💼 📔 Annual Hawaii Summer 3C Op                        | en 🗙 🔂 Apr_26_2022                                         | _2_59_50_PM_5 | Setup × +       |                   |                            |                 |                |                     |           |             |         | -  | 0 | ×    |
|-------------------------------------------------------|------------------------------------------------------------|---------------|-----------------|-------------------|----------------------------|-----------------|----------------|---------------------|-----------|-------------|---------|----|---|------|
| $\leftrightarrow \rightarrow \mathbf{C} \ \mathbf{C}$ |                                                            |               |                 |                   |                            |                 |                |                     |           |             | ۲≜      | ¢  | ۲ |      |
| ₩ 1 of 1 Q                                            | - + 🤉 🛤                                                    | CB Pag        | e view   A®     | Read aloud        | 🔳 Add                      | text   🗸 i      | Draw 🗸         | 🗟 Highlight 🗸 🖉     | Erase     | 6   0       | 8       | B  | 2 | ¢3   |
|                                                       |                                                            |               |                 |                   |                            |                 |                |                     |           |             |         |    |   |      |
|                                                       |                                                            | Tak           | ke It Down Bi   | lliards Annua     | il Hawaii S<br>Anr 26, 202 | ummer 3C O<br>2 | pen Tourn      | ament               |           |             |         |    |   |      |
|                                                       |                                                            |               |                 |                   | -pr 20, 202                |                 |                |                     |           |             |         |    |   | -    |
| Setup P                                               | layer One                                                  |               |                 |                   |                            |                 |                |                     | Setup Pla | yer Two     |         |    |   |      |
| Billiards                                             | Innings                                                    |               |                 |                   |                            |                 |                | Billia              | rds       | 1           | nnings  |    |   |      |
| 20                                                    | 9                                                          |               |                 |                   |                            |                 |                | 20                  | ,         |             | 9       |    |   |      |
|                                                       |                                                            | -             |                 |                   |                            |                 |                |                     |           |             | <u></u> |    |   |      |
| 7                                                     | 2.222                                                      |               |                 |                   | VY .                       |                 |                | 5                   |           | 2           | 2.222   |    |   |      |
| HR                                                    | Average                                                    |               |                 |                   |                            |                 |                | HI                  | ł         | А           | verage  |    |   |      |
|                                                       |                                                            |               | Set 1. Break    | er: Setun Player  | One. MATC                  | H IS A DRAW a   | t 00 : 00 : 20 |                     |           |             |         |    |   |      |
| Inninge 1                                             | 2 3                                                        | 4             | 5               | 6                 | 7                          | 8               | 0              | 10                  | 11        |             |         | 12 |   | - II |
| Setup Player One 7                                    | 0 0                                                        | 0             | 5               | 0                 | 4                          | 3               | 1              | -                   | -         |             |         | -  |   | 7    |
| Setup Player Two 0                                    | 0 0                                                        | 0             | 5               | 5                 | 5                          | 2               | 3              |                     |           |             |         | -  |   |      |
|                                                       |                                                            |               | SI              | not Clock Style N | 1atch Settings             | and Misc. Resu  | lts            |                     |           |             |         |    |   |      |
| Billiards to Win                                      | 20                                                         |               | Best of         |                   | 1                          |                 |                | ScoreKeeper         | 5         | cott Jones  |         |    |   | - I  |
| Maximum Innings                                       | 0                                                          |               | Lag Won by      |                   | Setup                      | Player One      |                | MATCH TIME* (min)   | 9         | 0           |         |    |   |      |
| Right To Level                                        | true                                                       |               | Lag Winner Bal  | 1                 | White                      |                 |                | Match Breaker       | 5         | ietup Playe | r One   |    |   |      |
| Shot Clock Time (sec)                                 | Solution         Solution         Solution         Referee |               | Referee         | 5                 | Scott Jones                |                 |                | 4 1                 |           |             |         |    |   |      |
| Setup Player One Seed                                 | 0                                                          |               | Setup Player Tw | vo Seed           | 0                          |                 |                | WALK-IN TIME* (sec) |           |             |         |    |   | _    |
| Setup Player One Setup Player Two                     |                                                            |               |                 |                   |                            |                 |                |                     |           |             |         |    |   |      |
| Scott Jones                                           |                                                            |               |                 |                   | 5                          | cott Jones      |                |                     |           |             |         |    |   |      |

- Player stats for the match
- Match score sheet
- Match settings
- Signatures for Officials and Players

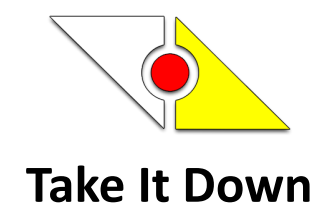

# **Tournament Mode**

The Tournament mode disables inputs not needed in a tournament environment.

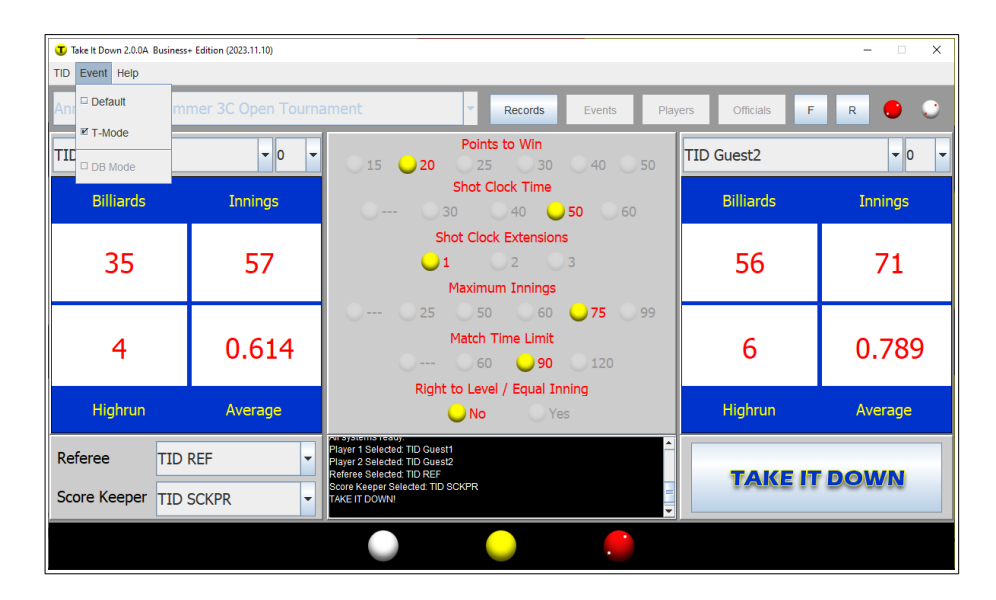

#### Turn On T-Mode

- Select the event to be used,
- Touch the Event Menu and check the 'T-Mode'.
- The password box will appear, enter the password to save the T-Mode. '**password**' is the default password.
- The Event Title will change to white on red. The T-Mode ball will turn red.
- The settings for the match will be locked and text is red
- The Event bar items will be disabled
- Proceed as normal to start the match
- NOTE: The T-Mode will remain active until unchecked

| Annua | al Hawaii Summer 3C Open Tournament |        | Records | Events | Players | Officials | F | R |     |  |
|-------|-------------------------------------|--------|---------|--------|---------|-----------|---|---|-----|--|
|       |                                     | Detete |         |        |         |           |   |   | 1 1 |  |

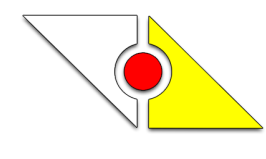

#### Turn Off T-Mode

- Click the Event Menu and un-check the 'T-Mode'
- Enter the password. 'password' is the default password.
- Operations will resume as normal

# **Default Mode**

The Default mode is recommended for everyday normal use. Disables input to the match and player settings. Disables Score Sheet results – NO PDF file will be created.

#### Turn On Default Mode

- Select the event to be used, the players, and the officials
- Touch the Event Menu and check 'Default'
- The password box will appear, enter the password to save the Default mode. '**password**' is the default password
- The Event Title will change to red on yellow. The Default Mode ball will turn yellow
- The Events bar will be turned off and the match will be locked
- Click on the 'Take It Down' button to start the match
- NOTE: The Default Mode will remain active until unchecked

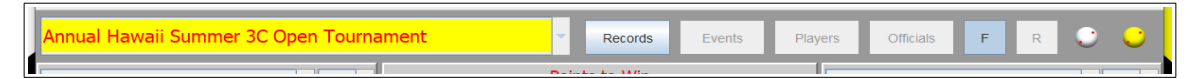

#### Turn Off Default Mode

- Click the Event Menu and un-check the 'Default'
- Enter the password. 'password' is the default password
- Take It Down Interface will default
- Operations will resume as normal

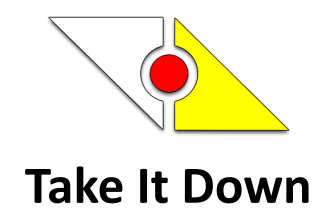

# Password

The password is used for Tournament and Default modes. Do NOT forget the new password. There is no way to retrieve the password.

| Change Password            | ×      |
|----------------------------|--------|
| Current Password           |        |
| New Password               | ***    |
| Confirm Password           | ****   |
| minimum 8 characters, maxi | mum 15 |
|                            | Update |

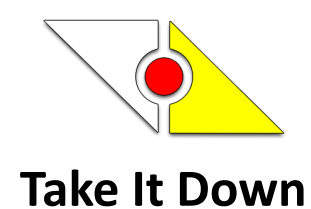

# Email

When enabled, PDF score sheets will be emailed at the end of the match. \* Is well suited for the promotion of 3-Cushion billiards. Designed for the billiard masses.

| TiD! Email Settings F             | orm                       | × |  |  |  |
|-----------------------------------|---------------------------|---|--|--|--|
| SMTP Details                      |                           |   |  |  |  |
| To:                               | takeitdown@arubariko.com  |   |  |  |  |
| SMTP Server:                      | 127.0.0.1                 |   |  |  |  |
| SMTP Port:                        | 1025                      |   |  |  |  |
| o ssl                             | ⊛ TLS                     |   |  |  |  |
| Authentication:                   | V                         |   |  |  |  |
| Username:                         | takeitdown@arubariko.com  |   |  |  |  |
| Password:                         | *****                     |   |  |  |  |
| 🗹 Er                              | nable Email Notifications |   |  |  |  |
| Complete the form to send emails. |                           |   |  |  |  |
| 0                                 |                           |   |  |  |  |

- Select Help > Email
- Complete the form
- Click 'Test Settings' to send a test email
- Check 'Enable Email Notifications' to send:
   Match Results
- Click 'Test Settings' to send a test email
- If test email successful, click on the 'Save' button
- If NOT successful, check settings and test again.
- Click 'Exit' to close form.

Things to check if errors/slow sending the test email:

- internet connection
- anti-virus software
- firewall settings
- Gmail account users, please Google search "turn on less secure apps".
- \*Recommend using a company / corporate email account
- \*Recommend using an email account that is non-sensitive

| 8:13                                                                                                    | at I LITE 🔳)                                                        |
|----------------------------------------------------------------------------------------------------|---------------------------------------------------------------------|
| < Inbox                                                                                                    | ~ ~                                                                 |
| G Google<br>To:                                                                                                    | Yesterday                                                           |
| Critical security al                                                                                                    | ert                                                                 |
|                                                                                                    |                                                                     |
| Google                                                                                                    |                                                                     |
| 0                                                                                                    |                                                                     |
| Sign-in attempt was                                                                                                    | s blocked                                                           |
| Someone just used your passwor<br>in to your account from a non-Go<br>Google blocked them, but you sh<br>happened. Review your account a<br>sure no one else has access. | d to try to sign<br>gle app.<br>ould check what<br>activity to make |
| Check activity<br>You can also see security (<br>https://myaccount.google.com                                                                                            | ctivity at<br>notifications                                         |
|                                                                                                    | <i>⊾</i> ⊠                                                          |

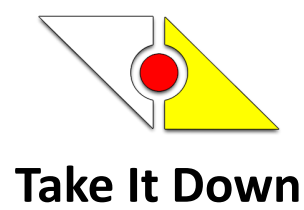

# **System Requirements**

| Operating System                         | Windows 10, Windows 11                                  |
|------------------------------------------|---------------------------------------------------------|
| Processor                                | Core i5                                                 |
| RAM                                      | 4 GB                                                    |
| Disk space                               | 128 GB                                                  |
| Single and Dual Monitor Video Resolution | Only 1920×1080 @ 100% scaling                           |
| Web Browser                              | Internet Explorer 9 and above, Edge, Firefox,<br>Chrome |
| *Optional for Best Experience            | 2-IN-1 Touchscreen laptop                               |
|                                          | -OR-                                                    |
|                                          | ALL-IN-ONE Touchscreen computer                         |

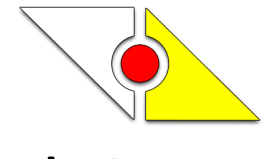

# **Security and Licensing**

- Digital signatures added to TID setup file.
- Take It Down is Free to use as is on one computer. May Not Distribute or Export.
- The 50 USA State flags were downloaded from Wikipedia under the public domain use. References to the flags are in the licensing folder.
- Packaged using Inno Setup
- Developed with Apache NetBeans IDE 19
- Developed and Packed with Amazon Corretto 20 JDK
- OpenPDF licensing located in the 'licensing' folder
- PDFBox Apache License 2.0

## **Contact and Support**

- Website: https://arubariko.com
- Email: takeitdown@arubariko.com

Don't write it down, TAKE IT DOWN!

Thanks. -keith. :)